# Webpagina voor noodherstel is niet reageren

### Inhoud

Inleiding Probleem Problemen oplossen Oplossing

### Inleiding

In dit document wordt beschreven dat wanneer de webpagina Noodherstel wordt gebruikt om een Unity Connection-back-up en herstel te maken, er problemen kunnen zijn. In dit artikel wordt één van deze situaties behandeld.

#### Probleem

Wanneer u in de webpagina voor Noodherstel logt en op een andere optie klikt, worden de pagina's niet geladen.

#### Problemen oplossen

Zorg ervoor dat de vastlegging voor noodherstel is ingeschakeld en is ingeschakeld om te debug.

- 1. Ga naar de webpagina van Cisco Unified Services.
- 2. Kies Overtrek > Configuratie.
- 3. Kies de server in de vervolgkeuzelijst Server\*.
- 4. Selecteer in de vervolgkeuzelijst Service Group\* de optie back-up en herstel services.
- 5. Selecteer in de vervolgkeuzelijst Service\* de optie Cisco DRF Local (Active).
- 6. Zorg ervoor dat het vakje Trace On is ingeschakeld.
- 7. Selecteer in de vervolgkeuzelijst Debug Trace Level de optie

| Select Server,               | Service Group and Service          |  |
|------------------------------|------------------------------------|--|
| Server*                      | UM85Connection 🔻 Go                |  |
| Service Group*               | Backup and Restore Services 🔹 🗸 Go |  |
| Service*                     | Cisco DRF Local (Active) 🔻 Go      |  |
| Apply to All I               | Nodes                              |  |
| ☑ Trace On                   |                                    |  |
| Trace Filter Se              | ttings                             |  |
| Debug Trace Level Debug 👻    |                                    |  |
| Cisco DRF Local Trace Fields |                                    |  |

Daarna reproduceren we de kwestie. Mogelijk moet u de DRF-master en de plaatselijke services opnieuw starten om een nieuwe test uit te voeren.

- 1. Kies Cisco Unified Services.
- 2. Kies Gereedschappen > Control Center Network Services.
- 3. Zoek back-up en herstel van services en stop en start **Cisco DRF Local** en **Cisco DRF Master**.

| Backu | p and Restore Services |         |
|-------|------------------------|---------|
|       | Service Name           | Status  |
| ۲     | Cisco DRF Local        | Running |
| ۲     | Cisco DRF Master       | Running |
|       |                        |         |
|       |                        |         |

Start Stop Restart Refresh

Gebruik vervolgens het Real Time Monitoring Tool om de sporen te verzamelen:

- 1. Ga naar centraal loggen en loggen.
- 2. Kies Verzamel bestanden.
- 3. Klik op Volgende om systeemservices/toepassingen te selecteren.
- 4. Controleer beide vinkjes naast Cisco DRF Local en Cisco DRF

| Select System Services(Applications       |                            |                   |
|-------------------------------------------|----------------------------|-------------------|
| 🗌 Select a                                | Il Services on all Servers |                   |
| Name                                      | All Servers                | uc912.unityad.loc |
| Cisco AMC Service CallLog                 |                            |                   |
| Cisco AMC Service DeviceLog               |                            |                   |
| CISCO AMO Service PPRLog                  |                            |                   |
| Cisco AMC Service ServerLog               |                            |                   |
| Cisco AMC Service ServiceLog              |                            |                   |
| Cisco AXL Web Service                     |                            |                   |
| Cisce Abort Transaction Speeling          |                            |                   |
| Cisco Audit Event Service                 |                            |                   |
| Cisco Audit Logs                          |                            |                   |
| Cisco CAR Web Service                     |                            |                   |
| Cisco CCM DBL Web Library                 |                            |                   |
| Cisco CCM NCS Web Library                 |                            |                   |
| Cisce CCM PD Web Service                  |                            |                   |
| Cisco CCMAdmin Web Service                |                            |                   |
| Cisco CCMRealm Web Service                |                            |                   |
| Cisco CCMService Web Service              |                            |                   |
| Cisco CCMUser Web Service                 |                            |                   |
| Cisca CDP                                 |                            |                   |
| Cisco CDP Agent                           |                            |                   |
| Cisco CallManager Cisco IP Phone Services |                            |                   |
| Cisco Change Credential Application       |                            |                   |
| Cisco Common User Interface               |                            |                   |
| Cisca CantrolCenter CLI                   |                            |                   |
| Cisco DRF Local                           | Ľ                          | ₽ E               |
| Cisco DRF Master                          | <b>N</b>                   | ₹.                |
| Cisco Database Cli Output                 |                            |                   |
| Cisco Database Installation Service       |                            |                   |
| Cisco Database Laver Monitor              | <u> </u>                   |                   |

- 5. Klik op Volgende.
- 6. Stel het tijdbereik van de test in en selecteer een Downloadlocatie.
- 7. Klik op **Voltooien.** Dit begint de verzameling van logbestanden naar de locatie die u hebt opgegeven.

Hieronder zie je fragmenten uit stammen. Let erop dat op het DRF Master Log *is* weergegeven. *Kan geen input/output stream naar client Fatal Alert ontvangen maken: Slecht certificaat.* 

In de lokale logboek van DRF:

2014-02-10 11:08:15,342 DEBUG [main] - drfNetServerClient. Reconnect: Sending version id: 9.1.1.10000-11 2014-02-10 11:08:15,382 ERROR [main] - NetworkServerClient::Send failure; 2014-02-10 11:08:15,384 FATAL [NetMessageDispatch] - drfLocalAgent.drfLocal Worker: Unable to send 'Local Agent' client identifier message to Master Agent. This may be due to Master or Local Agent being down.

#### De hoofdlogboek toont:

2014-02-10 11:19:37,844 DEBUG [NetServerWorker] - Validated Client. IP = 10.1.1.1 Hostname = labtest.cisco.com. Request is from a Node within the Cluster 2014-02-10 11:19:37,844 DEBUG [NetServerWorker] - drfNetServerWorker.drfNet ServerWorker: Socket Object InpuputStream to be created 2014-02-10 11:19:37,850 ERROR [NetServerWorker] - drfNetServerWorker.drfNet ServerWorker: Unable to create input/output stream to client Fatal Alert received: Bad Certificate

## Oplossing

In dit geval is er een probleem met het IPSec-certificaat op de server en u moet het regenereren, het ipsec-trust-certificaat verwijderen en een nieuwe laden. Voltooi deze stappen om het probleem aan te pakken:

- 1. Log in op de pagina OS-beheer.
- 2. Kies Beveiliging > certificaatbeheer > Zoeken.
- 3. Klik op ipsec.pem-bestand en vervolgens op regenereren.
- 4. Download het bestand na de succesvolle generatie van het bestand ipsec.pem.
- 5. Ga terug naar de pagina voor certificaatbeheer.
- 6. Verwijdert de huidige gecorrumpeerde ipsec-trust ingang.
- 7. Upload het gedownload ipsec.pem bestand als een ipsec-trust.
- 8. Start DRF Master en DRF Local.